## Signing into Hero - Information for Families

| To set your password and log into Hero for the first time:<br>1. Download the Hero by LINC-ED app from the app store<br><u>Note</u> : use the keywords Hero LINC-ED when searching for the app<br>Alternatively, on a laptop or PC open your browser and enter <b>go.linc-ed.com</b> | Hero by LINC-ED         Making Education Heroit         ****         ****                                                                                                    |
|----------------------------------------------------------------------------------------------------|----------------------------------------------------------------------------------------------------|
| Enter your email address. This must be the email address you supplied to<br>Northland School.<br>Click NEXT<br>If your email address is not accepted, please contact our school office                                                                                               | Sign In<br>With your Hero Account<br>Maint - Maint - Maint |
| Click NEW USER                                                                                                    | Sign in   War war krow Accuset   Image: Accuse Accused   Provide Accused   Image: Accused Accused   Provide Accused Accused   Image: Accused Accused Accused   Provide Accused Accused   Image: Accused Accused Acc                                                                                                    |
| Enter the email address you have provided the school and click SUBMIT.                                                                                                    | Sign In<br>With your Hero Account<br>Metrix ><br>Metrix ><br>C cooolle                                                                                                    |
| You will receive a message confirming a password email has been sent.                                                                                                    | Email sent<br>We've and email containing a link that will allow<br>you to revery our password. One you receive the<br>email follow the instructions to change your password.<br>RETURN TO SIGN IN                                                                                                    |

| Open your email inbox and click on the Hero Password Reset email.                                                     |                                                                                                    |
|----------------------------------------------------------------------------------------------------|----------------------------------------------------------------------------------------------------|
| If you do not receive a Hero Password Reset email, check your spam folder.                                            | 🗌 🚖 🍺 Hero Reset your Hero password - V                                                                                                    |
| Open the email and click <b>Reset your password</b> .                                                                 | Reset your password<br>To change your password click on the following link.<br>Reset your password                                             |
| Enter a secure password (8 or more characters), verify this password then click SUBMIT. This will log you into Hero.  | Update your password<br>Paratos"<br>Corden assasos"<br>SUBMIT ><br>RETURN TO SIGN IN                                                           |
| The next time you sign into Hero enter your email address, click NEXT, then enter your chosen password. Click SUBMIT. | Sign In     With your Here Account     Image: Constraint glinne ed con     Image: Constraint glinne ed con     Image: Constraint glinne ed con |